## Registrace do odlehčovací služby EMU

| Na stránce https://www.klubklokanek.eu/ | , otevřít záložku | Odlehčovací slu | žba a vybrat položku |
|-----------------------------------------|-------------------|-----------------|----------------------|
| interaktivní žádost.                    |                   |                 |                      |

| ९ Přihlašte se       |            |  |  |  |  |  |  |
|----------------------|------------|--|--|--|--|--|--|
| Email:               | Email      |  |  |  |  |  |  |
| Heslo:               | Heslo      |  |  |  |  |  |  |
| Přihlásit do systému |            |  |  |  |  |  |  |
|                      | Registrace |  |  |  |  |  |  |

Interaktivní žádost odlehčovací služby EMU

Vzhledem k faktu, že jde o rozdílnou službu musí i stávající klienti DS Klokan vyplnit novou žádost. Tedy provést registraci a následně vyplnit žádost, která se objeví.

| Registrace do system       | nu odlencováci služby Emu |
|----------------------------|---------------------------|
| Informace o žadateli       |                           |
| Jméno a příjmení           |                           |
| Datum narození             |                           |
| Adresa trvalého bydliště   |                           |
| Adresa skutečného bydliště |                           |
| Tel. kontakt               |                           |
| e-mail                     |                           |

Zde e-mail slouží jako přihlašovací údaj a následně na něj bude zasláno heslo k přihlášení. Neměl by to tedy být e-mail klienta, ale osoby, která bude systém obsluhovat.

Vzor e-mailu, který by měl obratem dorazit.

| P                                 | postmaster@klubklokanek.eu<br>Komu: já ▼                                                                                               |                                              |  |  |  |  |  |  |
|-----------------------------------|----------------------------------------------------------------------------------------------------|----------------------------------------------|--|--|--|--|--|--|
| Dobrý<br>děkuje                   | den,<br>me za registraci do systému odlehčovací služby EMU                                                                             |                                              |  |  |  |  |  |  |
| <b>Vaše j</b><br>Email:<br>Heslo: | <b>přihlašovací údaje:</b><br>jakl@klubklokanek.eu<br>jaf0e75                                                                          |                                              |  |  |  |  |  |  |
| Těším<br>Team                     | e se na spolupráci<br>odlehčovací služby EMU                                                                                           |                                              |  |  |  |  |  |  |
|                                   | <b>Zákonný zástupce, opatrovník</b> (vyplněním těchto údajů dává osoba souhlas s jejich využitím při zpracování a evidenci<br>žádostí) |                                              |  |  |  |  |  |  |
|                                   | Jméno a příjmení                                                                                                    |                                              |  |  |  |  |  |  |
|                                   | Datum narození                                                                                                    |                                              |  |  |  |  |  |  |
|                                   | Adresa trvalého bydliště                                                                                                    |                                              |  |  |  |  |  |  |
|                                   | Adresa skutečného bydliště                                                                                                    |                                              |  |  |  |  |  |  |
|                                   | Tel. kontakt                                                                                                    |                                              |  |  |  |  |  |  |
|                                   | U žadatele bylo prokázáno<br>mentální postižení                                                                                        | O ANO O NE                                   |  |  |  |  |  |  |
|                                   | Souhlas s poskytováním sociální služby (v případě, že žadat                                                                            | el odmítne, bude žádost vyřazena z evidence) |  |  |  |  |  |  |
|                                   |                                                                                                    | ANO O NE                                     |  |  |  |  |  |  |

## Zde je nutné pod textem

Odeslat registraci

Potom už po doručení e – mailu je možné přistoupit k přihlášení do systému, registrace dní a jídel.

| Interaktivní žádost odlehčovací služby EMU |                                   |         |         |         |         |         |         |         |         |          |          |          |          |          |          |
|--------------------------------------------|-----------------------------------|---------|---------|---------|---------|---------|---------|---------|---------|----------|----------|----------|----------|----------|----------|
| Petr Jakl                                  |                                   |         |         |         |         |         |         |         |         |          |          |          |          |          |          |
| Měsíc Úno                                  | iěsíc Únor v Rok 2024 v 🛪 Odeslat |         |         |         |         |         |         |         |         |          |          |          |          |          |          |
| Únor 2024                                  |                                   |         |         |         |         |         |         |         |         |          |          |          |          |          |          |
| Den                                        | Čt<br>1                           | Pá<br>2 | So<br>3 | Ne<br>4 | Po<br>5 | Út<br>6 | St<br>7 | Čt<br>8 | Pá<br>9 | So<br>10 | Ne<br>11 | Po<br>12 | Út<br>13 | St<br>14 | Čt<br>15 |
| Docházka                                   |                                   |         |         |         |         |         |         |         |         |          |          |          |          |          |          |
| Snídaně                                    | NE 🗸                              | NE 🗸    | NE 🗸    | NE 🗸    | NE 🗸    | NE 🗸    | NE 🗸    | NE 🗸    | NE 🗸    | NE 🗸     | NE 🗸     | NE 🗸     | NE 🗸     | NE 🗸     | NE 🗸     |
| Obědy                                      | 0~                                | 0 ~     | 0 -     | 0~      | 0 ~     | 0 ~     | 0~      | 0 ~     | 0 ~     | 0 ~      | 0~       | 0 ~      | 0 ~      | 0 ~      | 0 ~      |
| Večeře                                     | NE 🗸                              | NE 🗸    | NE 🗸    | NE 🗸    | NE 🗸    | NE 🗸    | NE 🗸    | NE 🗸    | NE 🗸    | NE 🗸     | NE 🗸     | NE 🗸     | NE 🗸     | NE 🗸     | NE 🗸     |

Zde je vše max. zjednodušeno.

Zelené tlačítko odeslat je nutné použít pouze pro navolení potřebného měsíce a roku. Zde je změna nutná vždy potvrdit.

Navolíme tedy měsíc červen rok 2024 a otevře se nám tabulka měsíce červen.

Pokud změníme něco v tabulce je okamžitě údaj uložen, není problém zadat potřebné dny, **a to co vidíte na obrazovce je vždy uložený stav.** 

Byl zde požadavek zasílání změnových e-mailů to však není možné, každá změna v tabulce by byl jeden e-mail při přihlášení měsíce docházky a celé stravy by přišlo 120 e-mailů.

**Při rezervaci pobytů dopředu** volte u obědů, o které máte zájem vždy 1, pokud bude první den pobytu příjezd po obědě dejte 0 a stejně tak i v případě odjezdu před obědem.

Stejný princip platí u snídaní a večeří, kde již je to pouze ANO /NE

Výběr variant oběda bude proveden až těsně před nástupem na pobyt a v případě dlouhých pobytů dojde k domluvě, zda bude vybírat oběd služba společně s klientem anebo zda to provede opatrovník, zákonný zástupce.